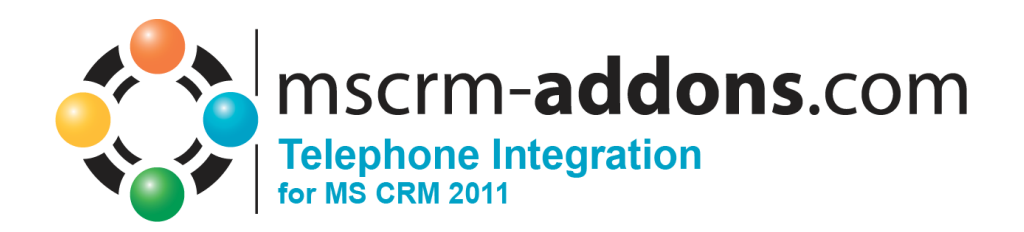

# TelephoneIntegration für MS CRM 2011

Version 5.0, August 2013

## Installationsanleitung

(Wie man TelephoneIntegration für MS CRM 2011 installiert/deinstalliert)

Der Inhalt dieses Dokuments kann ohne Vorankündigung geändert werden. "Microsoft" und "Microsoft CRM" sind eingetragene Warenzeichen der Microsoft Inc. Alle anderen Produkt-und Firmennamen sind Warenzeichen ihrer Inhaber.

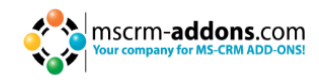

## Inhaltsverzeichnis

| 1   | ALLGEMEINE INFORMATIONEN                                   | 3 |
|-----|------------------------------------------------------------|---|
| 1.1 | Zielgruppe                                                 | 3 |
| 2   | LIZENZ                                                     | 3 |
| 3   | VORAUSSETZUNGEN                                            | 3 |
| 3.1 | Microsoft .NET Framework 4.0 RTM wird benötigt             | 3 |
| 3.2 | Unterstützte CRM Versionen                                 | 3 |
| 3.3 | Windows Identity Foundation                                | 3 |
| 3.4 | Unterstützte Betriebssysteme                               | 3 |
| 4   | INSTALLATION                                               | 1 |
| 4.1 | Einleitung                                                 | 4 |
| 4.2 | Lizenzbedingungen                                          | 5 |
| 4.3 | Installationspfad auswählen                                | 5 |
| 4.4 | Installation bestätigen                                    | 6 |
| 4.5 | Windows Identity Foundation installieren                   | 6 |
| 4.6 | CRM Server konfigurieren                                   | 7 |
| 4.7 | Setup abschließen                                          | 8 |
| 5   | TELEPHONEINTEGRATION KONFIGURATION                         | 9 |
| 5.1 | TelephoneIntegration Update Service1                       | 0 |
| 6   | LIZENZVERWALTUNG                                           | 1 |
| 6.1 | Lizenzmanager1                                             | 1 |
| 6.2 | Per User Lizenz (Standard für Telephone Integration 2011)1 | 3 |
| 7   | SECURITY ROLES ALLGEMEINE SECURITY ROLES:                  | 1 |
| 8   | DEINSTALLIEREN                                             | 1 |
| 9   | KONTAKT                                                    | 5 |

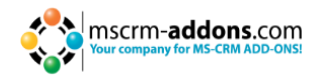

## **1** Allgemeine Informationen

Bevor Sie **TelephoneIntegration Server für MS CRM 2011** installieren, lesen Sie bitte dieses Dokument und befolgen die einzelnen Schritte.

## 1.1 Zielgruppe

Diese Anleitung ist für Systemadministratoren bestimmt, die mit folgenden administrativen Aufgaben vertraut sind

- Einrichtung und Konfiguration von SQL-Datenbanken
- Einrichtung und Konfiguration von IIS-basierten Websites/Anwendungen
- Einrichtung und Konfiguration eines Microsoft CRM Servers

Die Installation besteht aus folgenden Schritten: Befolgen Sie jeden der einzelnen Schritte um die Installation abzuschließen:

- TelephoneIntegration Server für MS CRM 2011 installieren
- TelephoneIntegration konfigurieren

## 2 Lizenz

Das Produkt hat eine 14-Tage-Testlizenz. Informationen über die Lizensierung finden auf www.mscrm-addons.com

## 3 Voraussetzungen

- 3.1 Microsoft .NET Framework 4.0 RTM wird benötigt
  - Die RTM Version von Microsoft .NET Framework 4.0 wird benötigt

### 3.2 Unterstützte CRM Versionen

• Microsoft Dynamics CRM 2011 RC1 Version 5.0.9688.34

#### 3.3 Windows Identity Foundation

• Wird als Teil von DocumentsCorePack Server Setup installiert.

## 3.4 Unterstützte Betriebssysteme

- Windows 7 32/64bit
- Windows Vista 32/64bit
- Windows Server 2008 32/64bit
- Windows Server 2008 R2 32/64bit

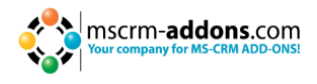

## 4 Installation

Sie können Telephone Integration Server für Microsoft Dynamics CRM 2011 auf jedem unterstützten Betriebssystem installieren, welches in der Lage ist sich mit ihrem CRM 2011 Server zu verbinden.

Während der Installation müssen Sie mindestens eine Organisation angeben, mit der Telephone Integration Server installiert wird.

Nachdem das Setup abgeschlossen ist, können Sie die TI Server Konfiguration im Windows Startmenü öffnen um TelephoneIntegration Server mit einer anderen CRM Organisation zu konfigurieren.

## 4.1 Einleitung

Führen Sie die Telephone Integration Server – Setupdatei aus. Folgendes Fenster erscheint:

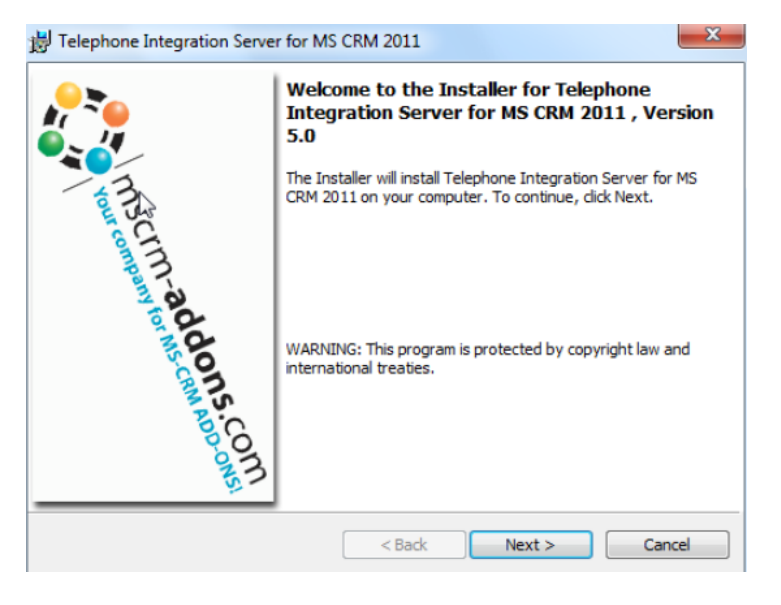

Drücken Sie [Next >] um fortzufahren.

INFORMATION: Wenn ein Upgrade erkannt wird, wird eine Nachricht angezeigt und das Setup springt nachdem Sie die Lizenzvereinbarung akzeptiert haben direkt zu <u>Kapitel 4.4</u>.

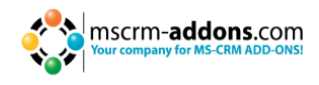

## 4.2 Lizenzbedingungen

| License Agreement Please read the following license agreement carefully. | m-addons.con   |
|--------------------------------------------------------------------------|----------------|
| FORM OF END USER LICENSE AGREEMEN                                        | <u> </u>       |
| MSCRM-ADDONS COM SOFTWARE LICENSE ACRE                                   |                |
|                                                                          |                |
| IMPORTANT: THIS SOFTWARE LICENSE AGREEMENT                               | ("LICENSE      |
| AGREEMENT") IS A LEGAL AGREEMENT BETWEEN CLI                             | ENT AND        |
| MSCRM-ADDONS.COM. READ IT CAREFULLY BEFORE                               | USING THE      |
| SOFTWARE. IT PROVIDES A LICENSE TO USE THE SO                            | OFTWARE AND    |
| CONTAINS WARRANTY INFORMATION, LIABILITY DIS                             | CLAIMERS AND 🔻 |
| I accept the terms in the license agreement                              | Print          |
| I do not accept the terms in the license agreement                       |                |
|                                                                          |                |
| IstallShield                                                             |                |
| < Back Next                                                              | > Cancel       |

Drücken Sie [Next>] um fortzufahren.

## 4.3 Installationspfad auswählen

Hier können Sie einen Installationspfad auswählen.

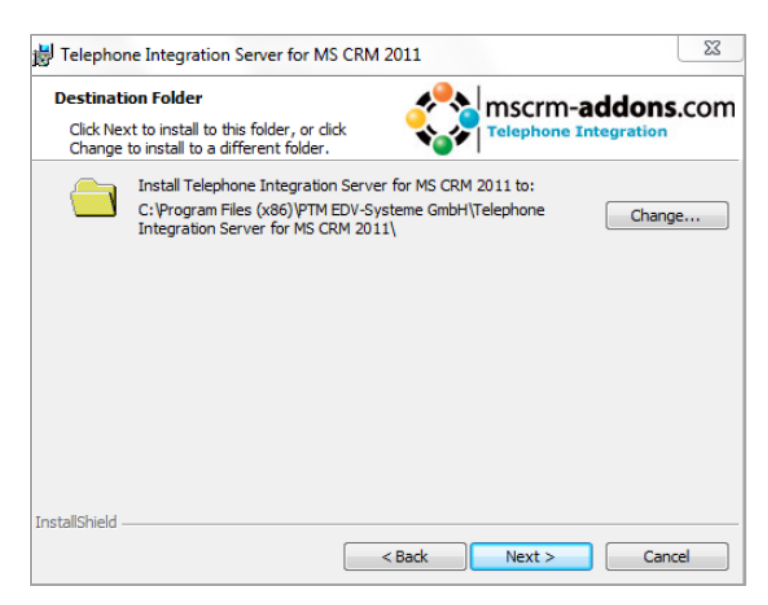

Drücken Sie [Change] um einen anderen Installationspfad auszuwählen. Drücken Sie [Next>] um fortzufahren.

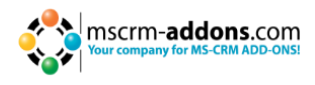

## 4.4 Installation bestätigen

Um die Installation zu starten, drücken Sie [Install]. Um die Einstellungen zu ändern, drücken Sie [Back].

| B Telephone Integration Server for MS CRM 2                                | 011 ×                                           |
|----------------------------------------------------------------------------|-------------------------------------------------|
| Ready to Install the Program<br>The wizard is ready to begin installation. | mscrm-addons.com                                |
| Click Install to begin the installation.                                   |                                                 |
| If you want to review or change any of your insexit the wizard.            | tallation settings, click Back. Click Cancel to |
|                                                                            |                                                 |
|                                                                            |                                                 |
|                                                                            |                                                 |
|                                                                            |                                                 |
|                                                                            |                                                 |
| TestellChield                                                              |                                                 |
|                                                                            | Back Install Cancel                             |

## 4.5 Windows Identity Foundation installieren

Um TelephoneIntegration Server für MS CRM 2011 installieren zu können, müssen Sie Windows Identity Foundation installieren. Folgendes Fenster erscheint nur wenn die Windows Identity Foundation nicht installiert ist.

| Microsoft WIF PrerequisiteInstaller                                                                   | × |
|----------------------------------------------------------------------------------------------------|---|
| Welcome to the WIF Prerequisite Installer. Detection finished                                         |   |
| Identified OS: Windows 7 64-bit<br>OS Architecture: 64 bit<br>WIF Installation Status : NOT Installed |   |
| Instal                                                                                                | כ |

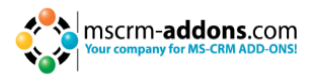

## 4.6 CRM Server konfigurieren

Um Ihren CRM Server zu konfigurieren, wählen Sie Ihr Profil aus oder erstellen Sie ein neues Profil und wählen ihren CRM-Servertyp aus:

| Logon information    |                      |                                 |          |              |
|----------------------|----------------------|---------------------------------|----------|--------------|
| Existing Profiles    |                      |                                 |          | ▼ Manage     |
| Select your Crm Type |                      |                                 |          |              |
| C Standard (onPre    | mise)                | C IFD (Hosted)                  |          | C CRM Online |
| CRM Discovery Servic | e:                   |                                 |          |              |
| http:// 👻            |                      |                                 |          |              |
| Login Credentials    |                      |                                 |          |              |
| 🔽 Use default Creder | ntials Not enough in | nformation to retrieve organiza | tions    |              |
| Username             |                      | Domain                          | Password |              |
|                      |                      | Retrieve Organizations          |          |              |
| Organizations        |                      |                                 |          |              |
| Friendly name        | Unique name          | ServiceURL                      |          |              |
|                      |                      |                                 |          |              |
|                      |                      |                                 |          |              |
| Showlog              |                      |                                 | ПK       | Cancel       |
|                      |                      |                                 | 01       |              |

Geben Sie den CRM-Servernamen ein und geben Sie ihre Anmeldeinformationen an, indem Sie die Felder >Benutzername<, >Domain< und >Passswort< ausfüllen oder die Standardreferenzen auswählen. (Integrated Security).

Sobald die Organisationen abgerufen wurden, wählen Sie Ihre gewünschte Organisation aus und drücken Sie [OK].

| Logon information                    |                                                         |                        |   |    |            |
|--------------------------------------|---------------------------------------------------------|------------------------|---|----|------------|
| Existing Profiles                    |                                                         |                        |   | •  | Manage     |
| Select your Crm Type                 |                                                         |                        |   |    |            |
| <ul> <li>Standard (onPrem</li> </ul> | iise)                                                   | C IFD (Hosted)         |   | C  | CRM Online |
| CRM Discovery Service                | :                                                       |                        |   |    |            |
| http:// 💌 crm20                      | 11rc1:5555                                              |                        |   |    |            |
| Login Credentials                    |                                                         |                        |   |    |            |
| 🔲 Use default Credent                | ials ptm-edv\administ                                   | rator                  |   |    |            |
| Username administrat                 | Username administrator Domain ptm-edv Password research |                        |   |    |            |
|                                      |                                                         | Retrieve Organizations |   |    |            |
| Organizations                        |                                                         |                        |   |    |            |
| Friendly name                        | Unique name                                             | ServiceURL             |   |    | A          |
| 👷 alist                              | alist                                                   | alist                  |   |    |            |
| 👷 PTM EDV System                     | PTMEDVSystemeG                                          | PTMEDVSystemeGmbH      |   |    | =          |
| 2 cternek                            | cternek                                                 | cternek                |   |    | -          |
| Show log                             |                                                         |                        | ( | эк | Cancel     |

Falls Sie ein bestehendes Verbindungsprofil ändern wollen, erscheint folgendes Fenster. Wenn sie ein neues Profil anlegen möchten, drücken Sie "Create", oder drücken Sie "Update", wenn Sie ein bestehendes Profil aktualisieren möchten. Um zurückzukehren drücken Sie "Cancel".

#### Installationsanleitung

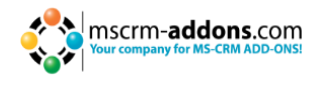

| Create | Save the connection in a new profile and save for further use |  |
|--------|---------------------------------------------------------------|--|
| Update | Update the selected profile with your changes                 |  |
| Cancel | Cannel your changes and return to profile dialog              |  |

Falls Sie ein neues Profil angelegt haben, klicken Sie "Save" um es zu speichern.

| Save Profile                             |      | <b>×</b> |
|------------------------------------------|------|----------|
| Profilename: cm2011rc1:5555 - playground |      |          |
|                                          | Save | Cancel   |

## 4.7 Setup abschließen

Die TI Server – Konfiguration startet automatisch für die von Ihnen gewählte Organisation. Drücken Sie [Finish] um das Setup abzuschließen.

| 🛃 Telephone Integration Server | for MS CRM 2011                                                                                                    |   |
|--------------------------------|----------------------------------------------------------------------------------------------------|---|
|                                | InstallShield Wizard Completed                                                                                                    |   |
| Inscritt                       | The InstallShield Wizard has successfully installed Telephone<br>Integration Server for MS CRM 2011. Click Finish to exit the<br>wizard. |   |
| 1-addo                         |                                                                                                    |   |
| AS COM                         |                                                                                                    |   |
|                                | < Back Finish Cancel                                                                                                    | ] |

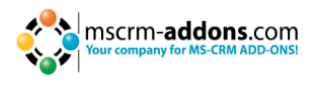

## 5 TelephoneIntegration Konfiguration

In der TelephoneIntegration Konfiguration können Sie die Entitäten auswählen, die vom TI-Client verwendet werden sollen um Nummern von einkommenden Anrufen zu suchen und die "dial-out"-Option zu aktivieren.

| Name of the Button: | Call Number |        |             |    |
|---------------------|-------------|--------|-------------|----|
| Name of the Botton. |             |        |             |    |
|                     |             |        |             |    |
|                     |             |        |             | _  |
| Display Name        | 1           | Select | View Fields | ļ^ |
| Account             |             |        | Fields      |    |
| Activity            |             |        |             | _  |
| Address             |             |        |             |    |
| Appointment         |             |        |             | ]  |
| Article             |             |        |             | 1  |
| Article Template    |             |        |             | 1  |
| Business Unit       |             |        |             | 1  |
| Campaign            |             |        |             | 1  |
| Campaign Activity   |             |        |             | 1  |
| Campaign Response   |             |        |             | 1  |
| Case                |             |        |             | 1  |
| Case Resolution     |             |        |             | 1  |
| Competitor          |             |        |             | 1  |
| o                   |             |        |             | 1  |

Um die Felder zu sehen, drücken Sie den "Fields"-Button. Sie können "Phone#", "Details" oder "Call Title" auswählen. Sie können ebenso eine andere Verbindung auswählen oder Ihre Nummern zurücksetzen.

| Solort fields for Entity/Contact                                                                                                    |        |         |            |   |  |
|----------------------------------------------------------------------------------------------------|--------|---------|------------|---|--|
| Specify the details on how this entity should be treated:                                                                                                    |        |         |            |   |  |
| specify the details on now this entity should be treated:                                                                                                    |        |         |            |   |  |
| Phone# : Check the attributes, that contain phone numbers and should be use<br>Details : Specify the columns, that should be shown in the details section of a co<br>Call Title : Specify one attribute, that will be used as the headline of a call | all    |         |            |   |  |
| Search in this Entity on incoming calls                                                                                                    |        |         |            |   |  |
| Activate dialing out on this entity                                                                                                    |        |         |            |   |  |
| Available Fields                                                                                                    |        |         |            |   |  |
| Attribute Name                                                                                                    | Phone# | Details | Call Title | 1 |  |
| (LU) Account                                                                                                    |        |         |            | Ξ |  |
| (LU) Company Name                                                                                                    |        |         |            |   |  |
| (LU) Created By                                                                                                    |        |         |            |   |  |
| (LU) Created By (Delegate)                                                                                                    |        |         |            |   |  |
| (LU) Currency                                                                                                    |        |         |            |   |  |
| (LU) Master ID                                                                                                    |        |         |            |   |  |
| (LU) Modified By                                                                                                    |        |         |            |   |  |
| (LU) Modified By (Delegate)                                                                                                    |        |         |            |   |  |
| (LU) Originating Lead                                                                                                    |        |         |            |   |  |
| (LU) Owner                                                                                                    |        |         |            |   |  |
| (LU) Owning Business Unit                                                                                                    |        |         |            |   |  |
| StatusCode Values: 🖉 Active                                                                                                    | ·      | ОК      | Cancel     |   |  |

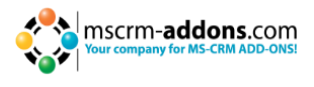

Ihre Änderungen werden eine Aktualisierung der Daten benötigen. Die Aktualisierung der Daten könnte einige Minuten dauern (100-200 Operationen / Minute) je nach Server – und Netzwerklast.

| Changes required           |             |              |  |  |
|----------------------------|-------------|--------------|--|--|
| Configuration requires the | following o | data updates |  |  |
| Entity                     | Count       | Operations   |  |  |
| New data for account       | 0           | 0            |  |  |
| New data for contact       | 0           | 0            |  |  |
| New data for lead          | 0           | 0            |  |  |
|                            |             |              |  |  |
|                            |             |              |  |  |
|                            |             |              |  |  |
|                            |             |              |  |  |
|                            |             |              |  |  |
|                            |             |              |  |  |
|                            |             |              |  |  |
|                            |             |              |  |  |
|                            |             |              |  |  |
|                            |             |              |  |  |
|                            |             |              |  |  |
|                            |             |              |  |  |
|                            |             |              |  |  |
| ldle                       |             | I            |  |  |
|                            |             | Update       |  |  |
|                            |             |              |  |  |

## 5.1 TelephoneIntegration Update Service

| Velcome to the TelephoneIntegration Setup                                                                           |                          |                                 |            |
|----------------------------------------------------------------------------------------------------|--------------------------|---------------------------------|------------|
| lse this tool to setup the general ribbon integration in<br>ntities should be searched by CTI and which entities sh | to CRM an<br>hould be er | d specify which<br>hanced by ac | ch<br>ddir |
| Cm Ribbon Advanced                                                                                                  |                          |                                 |            |
| Ribbon Integration Options                                                                                          |                          |                                 |            |
| Callbutton label: Call Number                                                                                       |                          | Advance                         | ed         |
| Enable number selection from ribbo                                                                                  | n                        |                                 |            |
| Entity Configuration                                                                                                |                          |                                 |            |
| Display Name                                                                                                    | Select                   | View Fields                     | -          |
| Address                                                                                                    |                          |                                 |            |
| Campaign                                                                                                    |                          |                                 |            |
| Campaign Activity                                                                                                   |                          |                                 | =          |
| Campaign Response                                                                                                   |                          |                                 |            |
| Case                                                                                                    |                          |                                 | _          |
| Chat                                                                                                    |                          |                                 |            |
| Competitor                                                                                                    |                          |                                 |            |
| Connection                                                                                                    |                          |                                 |            |
| Contact                                                                                                    | <b>V</b>                 | Fields                          |            |
| Contract                                                                                                    |                          |                                 |            |
| Contract Line                                                                                                    |                          |                                 |            |
| E-mail                                                                                                    |                          |                                 |            |
| Fax                                                                                                    |                          |                                 |            |
| Carl                                                                                                    |                          |                                 |            |
| Goal                                                                                                    |                          |                                 |            |
| Industries                                                                                                    |                          |                                 |            |

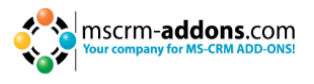

Der Update Service ruft die benötigten Informationen (bestimmt durch den Administrator in der CTI-Konfigurationsoberfläche) aus dem CRM-System ab, verarbeitet es und stellt es TelephoneIntegration zur Verfügung. Das ist wichtig, um die richtige Bedienung von TelephoneIntegration zu ermöglichen. Der Update Service sorgt z. B. dafür, dass Telefonnummern bereitstehen, um Anrufe durchzuführen, oder dass die Informationen über den Anrufer/angerufene Person innerhalb der TI Benutzeroberfläche (Ballon) für ein effizienteres Anruf-Handling, etc. bereit stehen. Für weitere Informationen, lesen Sie bitte unseren <u>Blog-Artikel</u>.

## 6 Lizenzverwaltung

## 6.1 Lizenzmanager

Öffnen Sie den TelephoneIntegration - Lizenzmanager im Startmenü (www.mscrmaddons.com) und wählen Sie die Verbindung aus. Solange die Testversion aktiv ist, sehen Sie folgendes Fenster:

| License Manager        |                                | <b>4</b> 0,            | mscrm-adda              |                                       |
|------------------------|--------------------------------|------------------------|-------------------------|---------------------------------------|
| .ice୍nse Manager       |                                | <b>e</b>               | TelphoneIntegration for | MS CRM 4.0                            |
| egistered Products     | Current system informatio      | on - playground@lo     | calhost                 |                                       |
| > TelephoneIntegration | General license information    |                        |                         |                                       |
|                        | Licenseinformation             | LicenseValue           | Systemvalue             | Statu                                 |
|                        | Licensemodel                   |                        |                         | Û                                     |
|                        | Licensekey (Trial)             | Trialkey               |                         | 0                                     |
|                        |                                |                        |                         |                                       |
|                        | License validation information |                        |                         |                                       |
|                        | Licenseinformation             | Systemvalue            |                         | Statu                                 |
|                        | BusinessUnit                   | playground             |                         | e e e e e e e e e e e e e e e e e e e |
|                        | Number of site licenses        | 3                      |                         | ¥                                     |
|                        | Licensee for Readonly Users    | 0                      |                         | <b>*</b>                              |
|                        | Expiration                     | 19.01.2011 14:22:57 (1 | days left)              | 0                                     |
|                        | Support                        |                        |                         |                                       |
|                        | lasued product                 | TelephoneIntegration   |                         |                                       |
|                        | Version ungrade covered til    | 01.01.0001.00.00.00    |                         |                                       |
|                        | License Summary                |                        |                         |                                       |
|                        | Licenseinformation             | LicenseValue           | Systemvalue             | Statu                                 |
|                        | ► License State                |                        |                         | <b></b>                               |
|                        | Select license file:           |                        |                         | 1                                     |
|                        |                                |                        | [                       | Close                                 |

Um eine Lizenz zu installieren, drücken Sie den "Öffnen"- Button und wählen Sie eine Lizenzdatei aus.

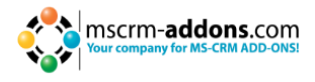

| eral license information     |                           |                      |      |
|------------------------------|---------------------------|----------------------|------|
| Licenseinformation           | LicenseValue              | Systemvalue          | Stat |
| Licensemodel                 | perUser                   |                      | Û    |
| Licensekey                   | h/IEvK5FKYFnxzu6tK5+4id3A | Licensekey installed | 0    |
| nse validation information   | LicenseValue              | Systemyalue          | Stat |
| Business Unit                | playground                | playground           |      |
| Userinformation              | fullAccess                | accessDenied         |      |
| Number of user licenses      | 50                        | 0                    | 4    |
| Licenses for Readonly Users  | 50                        | 0                    |      |
| Expiration                   | 05.01.2012 00:00:00       | 365 days left        | •    |
| Support                      | 05.01.2012 00:00:00       | 365 days left        | *    |
| Issued product               | TelephoneIntegration      | TelephoneIntegration | •    |
| Version upgrade covered till | 05.01.2012 00:00:00       | 01.01.0001 00:00:00  |      |
| nse Summary                  |                           |                      |      |
| Licenseinformation           | License value             | Systemvalue          | Stat |
|                              |                           | Valid                |      |

Die ausgewählte Lizenz ist gültig, aber der Benutzer ist im CRM noch nicht freigeschalten. Der Benutzer, der TI installiert benötigt keine Lizenz. Nur Benutzer, die den Client verwenden benötigen eine aktive Lizenz. Nachdem die Lizenz installiert wird, zeigt der Lizenzmanager die Lizenz wie im folgenden Bild an:

| egistered Products   | Curre | ent system information      | n - playground@localho   | st                   |          |
|----------------------|-------|-----------------------------|--------------------------|----------------------|----------|
| TelephoneIntegration | Gene  | eral license information    |                          |                      |          |
|                      |       | Licenseinformation          | LicenseValue             | Systemvalue          | Sta      |
|                      |       | Licensemodel                | perUser                  |                      |          |
|                      |       | Licensekey                  | h/IEvK5FKYFnxzu&K5+4id3A | Licensekey installed | 0        |
|                      |       | BusinessUnit                | playground               | playground           | - Status |
|                      | Licer | nse validation information  |                          |                      |          |
|                      |       | BusinessUnit                | playground               | playground           | *        |
|                      |       | Userinformation             | fullAccess               | accessDenied         | *        |
|                      |       | Number of user licenses     | 50                       | 0                    | *        |
|                      |       | Licenses for Readonly Users | 50                       | 0                    | *        |
|                      |       | Expiration                  | 05.01.2012 00:00:00      | 365 days left        | *        |
|                      |       | Support                     | 05.01.2012 00:00:00      | 365 days left        | *        |
|                      |       | Issued product              | TelephoneIntegration     | TelephoneIntegration | *        |
|                      | Licer | ise Summary                 |                          |                      |          |
|                      |       | Licenseinformation          | LicenseValue             | Systemvalue          | Sta      |
|                      |       |                             |                          |                      |          |
|                      |       | License State               |                          | accessDenied         | 2        |

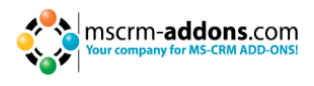

## 6.2 Per User Lizenz (Standard für Telephone Integration 2011)

Öffnen Sie im CRM → Einstellungen/Administration/Benutzer und wählen Sie einen Benutzer aus. Aktivieren Sie "Per User Licensing for TelephoneIntegration" um die Lizenz des Benutzers zu aktivieren.

Das Setup passt auch die Systemuser-Entität im CRM an um die Benutzeraktivierung für die Clientsoftware von TelephoneIntegration zu ermöglichen.

| Client Access License (CAL) Information                      |              |  |  |  |  |  |
|--------------------------------------------------------------|--------------|--|--|--|--|--|
| Access Mode *                                                | Read-Write 👻 |  |  |  |  |  |
| License Type *                                               | Full 🗸       |  |  |  |  |  |
| Per User Licensing for Telephone Integration for MS CRM 2011 |              |  |  |  |  |  |
| Activate User                                                | C No C Yes   |  |  |  |  |  |

Um den Benutzer zu aktivieren, öffnen Sie im CRM den Systemuser und aktivieren Sie ihn.

| Client Access License (CAL) Information                      |              |   |  |  |  |  |
|--------------------------------------------------------------|--------------|---|--|--|--|--|
| Access Mode *                                                | Read-Write 👻 |   |  |  |  |  |
| License Type *                                               | Full         | - |  |  |  |  |
| Per User Licensing for Telephone Integration for MS CRM 2011 |              |   |  |  |  |  |
| Activate User                                                | ⊂ No ⊙ Yes   |   |  |  |  |  |

Wenn Sie den Lizenzmanager erneut öffnen, wird der Lizenzstatus gültig sein.

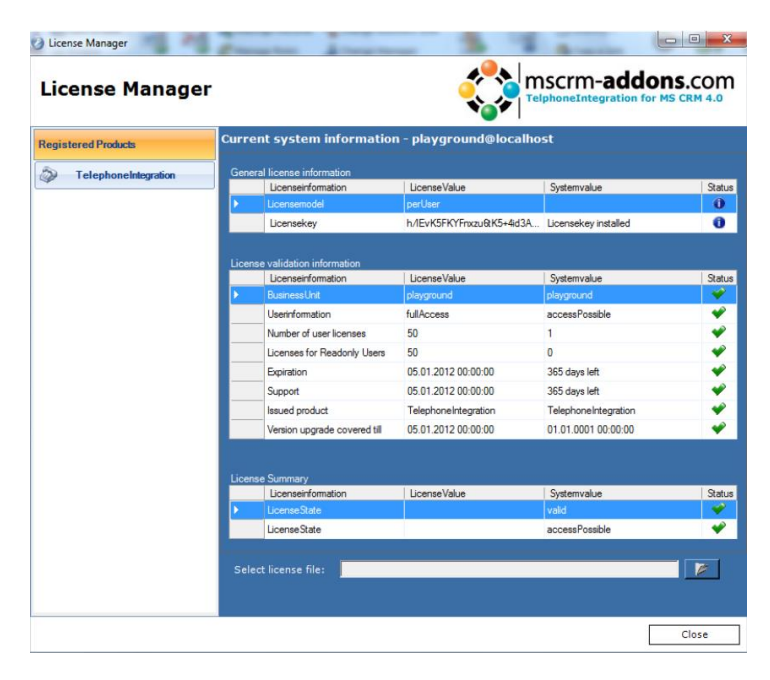

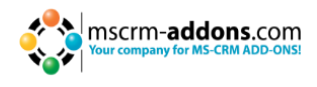

## 7 Security Roles

#### Allgemeine Security Roles:

Die folgende Security Role ist für alle unsere Produkte erforderlich.

• MSCRM-Addons allgemeine Security Role

Diese Securtiy Role enthält grundsätzliche Anforderungen für die Anwendung dieses Produkts.

#### **Produktspezifische Security Roles:**

Folgende Security Roles sind nur bei bestimmten Produkten erforderlich. Alle Benutzer, die mit diesen Produkten arbeiten, benötigen sowohl die Allgemeine Security Role als auch die Produktspezifische Security Role.

#### **DocumentsCorePack:**

• DocumentsCorePack Security Role

#### **TelephoneIntegration:**

• TelephoneIntegration Security Role

## 8 Deinstallieren

Um TelephoneIntegration Server für MS CRM 2011 zu deinstallieren, öffnen Sie die Systemsteuerung und drücken Sie "Programm deinstallieren" (Programme)

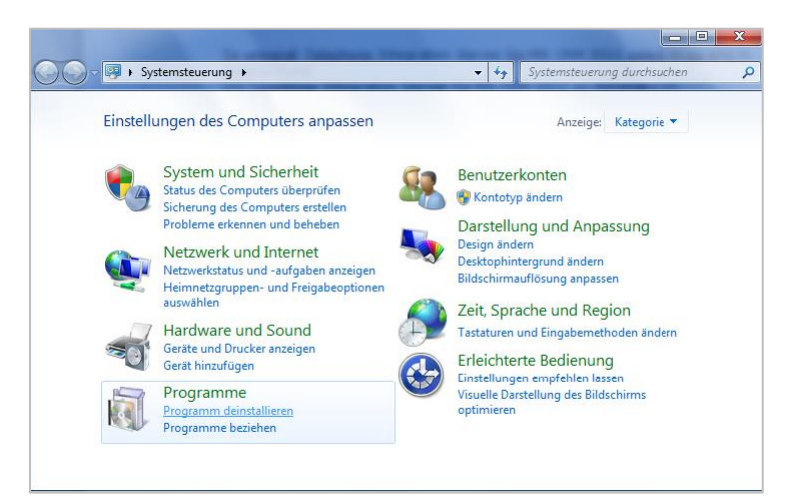

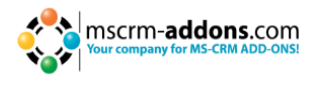

Suchen Sie Telephone Integration Server CRM 2011 und drücken Sie "deinstallieren". Danach folgen Sie den Anweisungen um das Produkt zu deinstallieren.

|   |                                                                             |                                                                                                    | _                                                                                                    |                                                                                                    |  |  |
|---|-----------------------------------------------------------------------------|----------------------------------------------------------------------------------------------------|----------------------------------------------------------------------------------------------------|----------------------------------------------------------------------------------------------------|--|--|
| G | 🔍 🗢 🚾 🕨 Control Panel 🕨                                                     | Programs                                                                                                    | Search Programs and Featur                                                                                                    | es 🔎                                                                                                    |  |  |
|   | Control Panel Home<br>View installed updates<br>Turn Windows featuret on or | nel Home Uninstall or change a program<br>led updates To uninstall a program, select it from the list and then click Uninstall, Change, or R<br>ows featurefyon or                                                                                                    |                                                                                                    |                                                                                                    |  |  |
|   | off                                                                         | Organize 👻                                                                                                    |                                                                                                    |                                                                                                    |  |  |
|   | Install a program from the<br>network                                       | Name                                                                                                    | Publisher                                                                                                    | Installed On                                                                                                    |  |  |
|   |                                                                             | Microsoft NET Framework 4 Client Profile     Microsoft INET Framework 4 Client Profile     Microsoft Dynamics CRN 30 for Microsoft Office Professional Plus 2010     Microsoft ReportViewer 2000 Redistributable     Microsoft SQL Server 2008 Browser     Microsoft SQL Server 2008 Browser     Microsoft SQL Server 2008 Native Client     Microsoft SQL Server 2008 Native Client     Microsoft SQL Server 2008 Browser     Microsoft SQL Server 2008 Returbable - 10.0     Windows Live ID Sign-in Assistant | Microsoft Corporation<br>Microsoft Corporation<br>Microsoft Corporation<br>Microsoft Corporation<br>Microsoft Corporation<br>Microsoft Corporation<br>Microsoft Corporation<br>Microsoft Corporation<br>Microsoft Corporation<br>Microsoft Corporation<br>Microsoft Corporation<br>Microsoft Corporation<br>Microsoft Corporation<br>Microsoft Corporation | 23.08.2010<br>23.08.2010<br>23.08.2010<br>23.08.2010<br>23.08.2010<br>23.08.2010<br>23.08.2010<br>23.08.2010<br>23.08.2010<br>23.08.2010<br>23.08.2010<br>23.08.2010<br>23.08.2010 |  |  |
|   |                                                                             | 13 programs installed                                                                                                    |                                                                                                    |                                                                                                    |  |  |

## 9 Kontakt

Wenn Sie Probleme oder Fragen zu unserem Produkt haben, senden Sie uns eine E-Mail an <u>support@mscrm-addons.com</u>

oder besuchen Sie unseren Blog http://blogs.mscrm-addons.com

PTM EDV-Systeme GmbH Bahnhofgürtel 59 A-8020 Graz, Austria

Tel US +1 404.720.6066 Tel Austria +43 316 680-880-0 Fax +43 316 680-880-25 <u>www.ptm-edv.at</u> <u>www.mscrm-addons.com</u>